## Mapping a drive to your Box.com folders from Windows 7

Find "Computer" from your Desktop or Start menu; right click on it. Select "Map Network drive"

Select any available "Drive:" letter.

In the "Folder:" field, enter: https://dav.box.com/dav

Select "Reconnect at logon" if you would like to connect to this drive every time you start Windows.

Click "Finish"

At the prompt enter your Box.com username and password.

Click "OK" to complete the connection.

| ۵ ک           | Map Network Drive                                                                    |
|---------------|--------------------------------------------------------------------------------------|
| Wł            | hat network folder would you like to map?                                            |
| Spe           | cify the drive letter for the connection and the folder that you want to connect to: |
| <u>D</u> riv  | ve: S: 🔹                                                                             |
| F <u>o</u> ld | der: https://dav.box.com/dav                                                         |
|               | Example: \\server\share                                                              |
|               | ✓ <u>R</u> econnect at logon                                                         |
|               | Connect using different <u>c</u> redentials                                          |
|               | Connect to a Web site that you can use to store your documents and pictures.         |
|               |                                                                                      |
|               |                                                                                      |
|               |                                                                                      |
|               | <u> </u>                                                                             |